# Installing SAVONIA root-CA- ja CA1-certificates

1. Start Internet Explorer and browse to page http://ca.savonia.fi

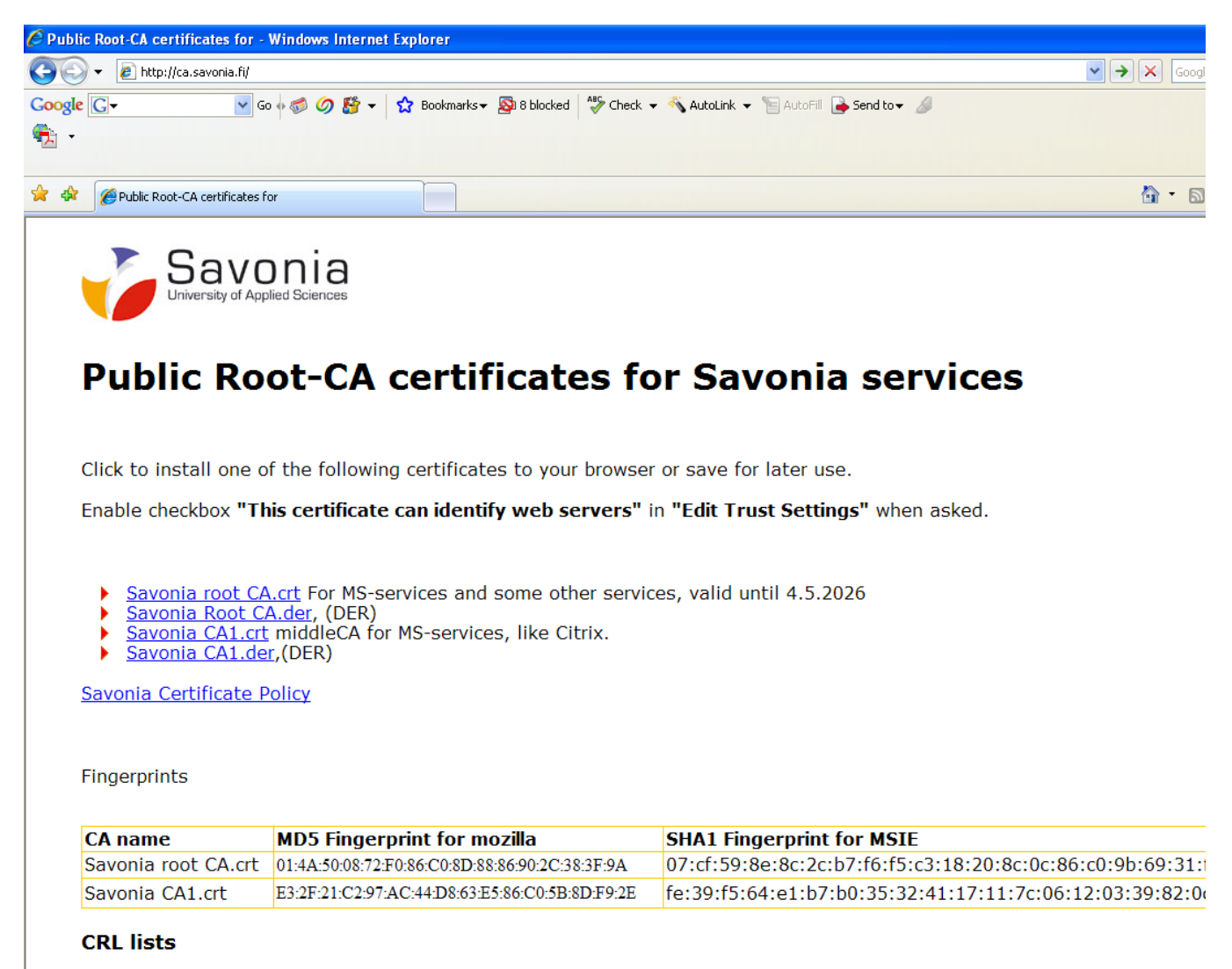

Following Certificate Revocation Lists can be imported to your browser. They provide information of invalidated certificates. <u>Savonia root CA's CRL</u>

#### 2. Click Savonia Root CA.crt -text.

3. Click **Open**-button.

| Certificate ? 🛛                                                                                                    |
|----------------------------------------------------------------------------------------------------|
| General Details Certification Path                                                                                                    |
| Certificate Information<br>This CA Root certificate is not trusted. To enable trust,<br>install this certificate in the Trusted Root Certification<br>Authorities store. |
| Issued to: Savonia root CA                                                                                                    |
| Issued by: Savonia root CA                                                                                                    |
| <b>Valid from 4.5.2006 to 4.5.2026</b>                                                                                                    |
| Install Certificate Issuer Statement                                                                                                    |
| ОК                                                                                                    |

4. Click Install Certificate-button.

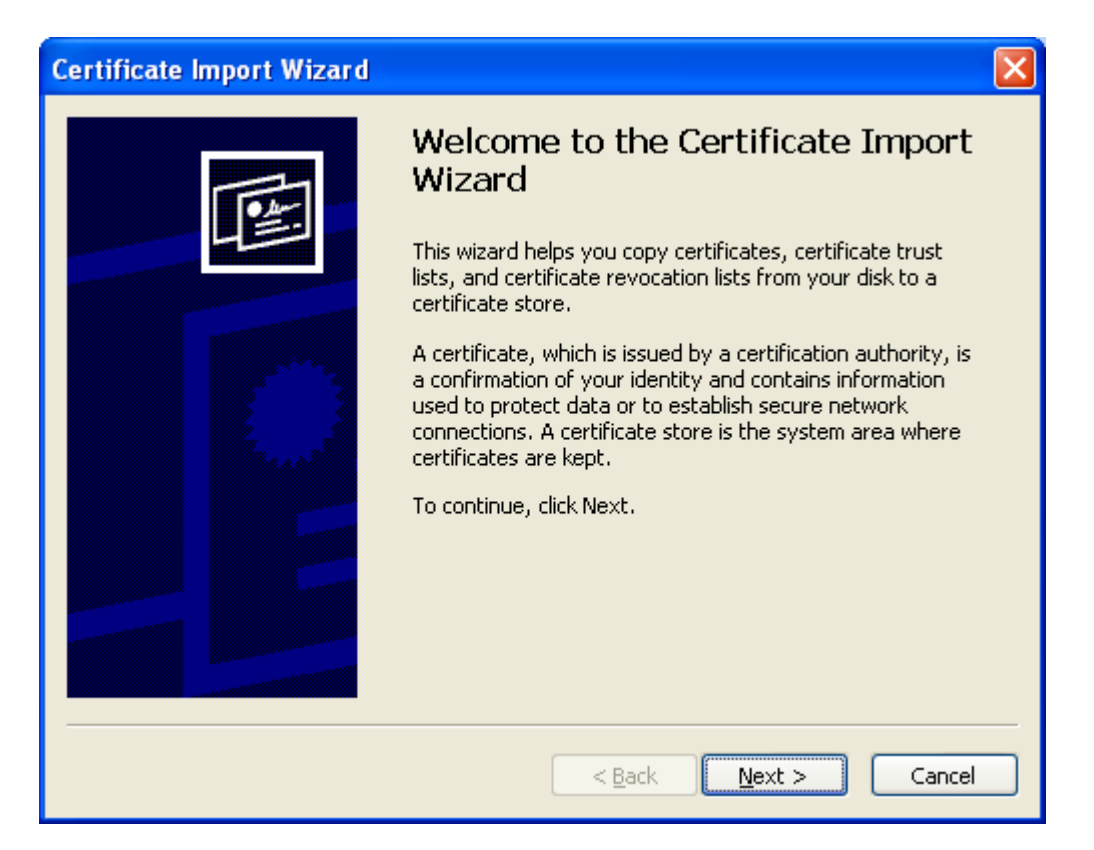

### 5. Click **Next**-button.

| Certificate Import Wizard                                                               | $\mathbf{X}$ |
|-----------------------------------------------------------------------------------------|--------------|
| Certificate Store                                                                       |              |
| Certificate stores are system areas where certificates are kept.                        |              |
| Windows can automatically select a certificate store, or you can specify a location for |              |
| Automatically select the certificate store based on the type of certificate             |              |
| Place all certificates in the following store                                           |              |
| Certificate store:                                                                      |              |
| Browse                                                                                  |              |
|                                                                                         |              |
|                                                                                         |              |
|                                                                                         |              |
|                                                                                         |              |
|                                                                                         |              |
|                                                                                         | _            |
| < <u>B</u> ack <u>N</u> ext > Cancel                                                    |              |

# 6. Click **Browse**-button.

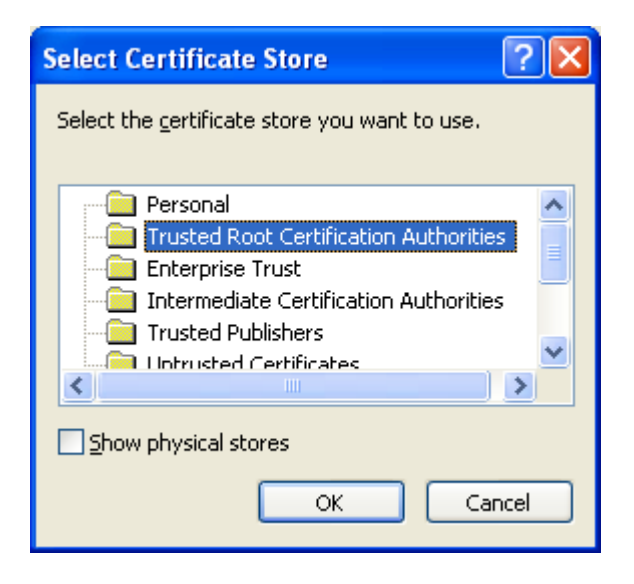

7. Click **OK**-button.

| Certificate Import Wizard                                                                    | × |
|----------------------------------------------------------------------------------------------|---|
| <b>Certificate Store</b><br>Certificate stores are system areas where certificates are kept. |   |
| Windows can automatically select a certificate store, or you can specify a location for      |   |
| $\bigcirc$ Automatically select the certificate store based on the type of certificate       |   |
| • Place all certificates in the following store                                              |   |
| Certificate store:                                                                           |   |
| Trusted Root Certification Authorities Browse                                                |   |
|                                                                                              |   |
|                                                                                              |   |
|                                                                                              |   |
|                                                                                              |   |
|                                                                                              |   |
| < <u>B</u> ack <u>N</u> ext > Cancel                                                         |   |

8. Click **Next**-button.

| Certificate Import Wizard |                                                                                        |                                               |
|---------------------------|----------------------------------------------------------------------------------------|-----------------------------------------------|
|                           | Completing the Certif<br>Wizard<br>You have successfully completed the<br>wizard.      | icate Import<br>Certificate Import            |
|                           | You have specified the following sett<br>Certificate Store Selected by User<br>Content | Ings:<br>Trusted Root Certific<br>Certificate |
|                           | < <u>B</u> ack Fi                                                                      | nish Cancel                                   |

9. Click **Finish**-button.

#### Security Warning

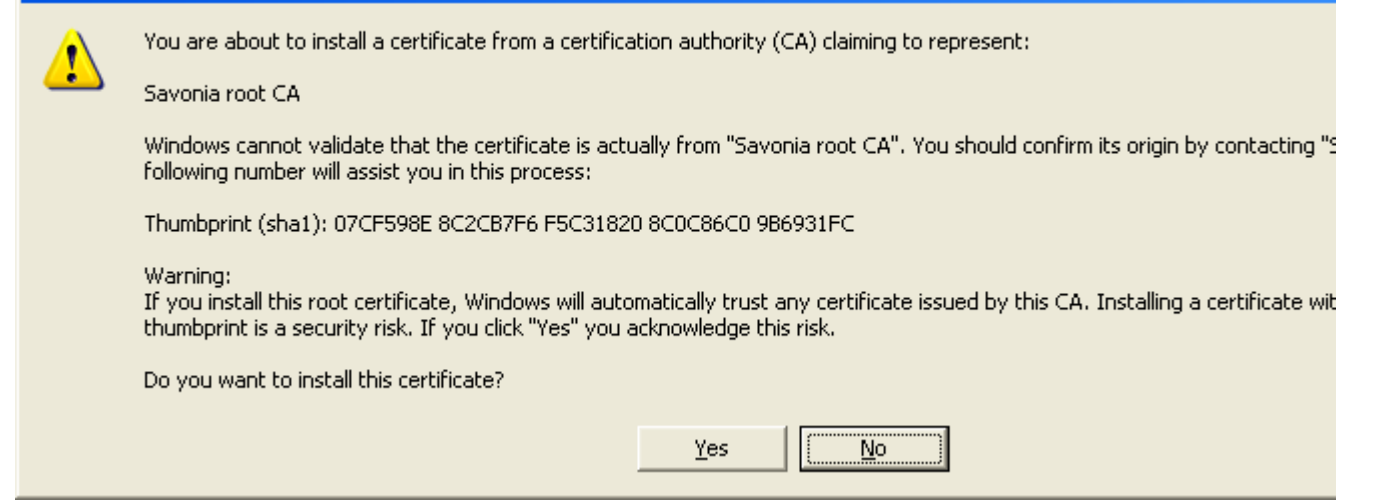

# 10. Click **Yes**-button.

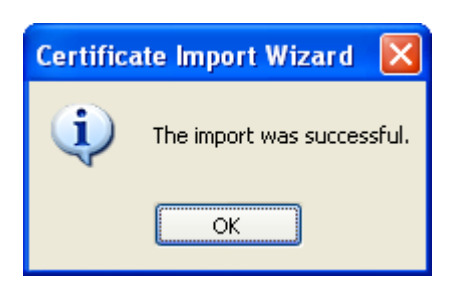

11. Click **OK**-button.

| Certificate 🛛 💽 🔀                                                                                                    |
|----------------------------------------------------------------------------------------------------|
| General Details Certification Path                                                                                                |
| Certificate Information This certificate is intended for the following purpose(s): •1.2.246.10.10070678 •All application policies |
| * Refer to the certification authority's statement for details.  Issued to: Savonia root CA                                       |
| Issued by: Savonia root CA                                                                                                    |
| <b>Valid from</b> 4.5.2006 <b>to</b> 4.5.2026                                                                                     |
| Install Certificate] Issuer Statement                                                                                             |
| ОК                                                                                                    |

- 12. Click **OK**-button.
- 13. Click **Savonia CA1.crt** -text.
- 14. Repeat the steps 3-12 above.